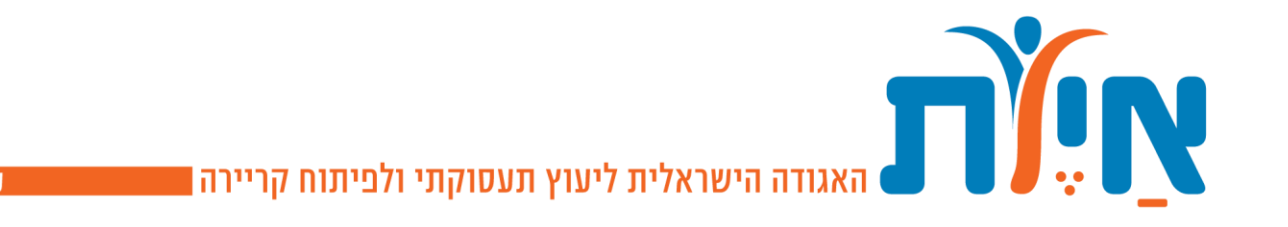

## הצטרפות לאגודה / חידוש חברות

## תודה שבחרת להצטרף לאגודת איל"ת!

# כדי להצטרף

- 1. יש ללחוץ על הצטרפות לאגודה
- יש להכניס שם משתמש (דוא״ל) וסיסמה. (כללי הכנסת סיסמה –אנגלית בלבד, מינימום 6 תווים,
  אות אחת גדולה לפחות, אות אחת קטנה לפחות, ספרה אחת לפחות ובבקשה תשמרו את הסיסמה באיזה מקום!)
  - 3. לאחר הכנסת שם המשתמש והסיסמה, יישלח מייל אימות דוא״ל אל כתובת הדואר שהזנת. יש לאשר את המייל (שימו לב כי יתכן והמייל הגיע אל תיבת ה Junk או למקום אחר. יש לבדוק ב

כל הדואר' 'all mail' ולהעביר ל Inbox על מנת להמשיך ולקבל מיילים והודעות עתידיות).

- 4. לאחר מכן יש להיכנס שוב לאתר ולהתחבר עם שם המשתמש והסיסמה.
  - .5 יש למלא את הטופס המקוון.
- 6. לאחר קבלת אישור ועדת החברות יש להיכנס שוב לאתר איל"ת. בצד שמאל למעלה ללחוץ על התחברו' ולהזין את שם המשתמש והסיסמה.
  - 7. הגעתם לעמוד התשלום לביצוע תשלום חברות.

## חידוש חברות

- 1. יש להיכנס לאתר איל"ת, בצד שמאל למעלה ללחוץ על 'התחברו'
  - .2 יש להזין שם משתמש (דוא״ל) וסיסמה.
  - .3 הגעתם לעמוד התשלום לביצוע תשלום חידוש חברות.

## אילו בעיות יכולות להיגרם:

- 1. בחירת סיסמה לא מתאימה
- 2. לא התקבלה כל הודעה לאימייל להמתין דקות ספורות ואח"כ לחפש ב all mail או ב Junk ולהעביר לinbox.
- 3. שיכחת סיסמה? ניתן ללחוץ על שכחתי סיסמה ולקבל הוראות לאיפוס הסיסמה בדוא״ל. אם לא התקבל, לפעול לפי סעיף 2.
  - ayellett.adam@gmail.com בכל זאת לא הגיע פנו אלינו באתר או באימייל.